1. Go to the Travel website - https://www.fwisd.org/employees/travel

| IN THIS SECTION                              | IN THIS SECTION | HOME / (MPLOYIN: / THATE / THATE FORMS                                                                         |
|----------------------------------------------|-----------------|----------------------------------------------------------------------------------------------------|
| Registration Regulations                     |                 | Travel Forms                                                                                                   |
| Hotel Reservation/Airline Ticket Information |                 | Travel Forms                                                                                                   |
| Travel Forms                                 |                 | 8/7/2024                                                                                                    |
| *** Quick Reference Guides ***               |                 | New Travel Estimator for all Travel Tackling Travel Fiscal Year 2025 - instructions for how to travel //8/2024 |
| Incoming Form 910s                           |                 | Updated mileage rate to \$0.67                                                                                 |
| EWISD Travel Manual                          |                 | 9/27/2023                                                                                                    |
|                                              |                 | Updated mileage distance to DFW and Love Field from District Service Center                                    |
| Rental Cars and Mileage Rates                |                 | Travel Forms for All Travel                                                                                    |
| Mileage Reimbursement                        |                 | Tackling Travel Fiscal Year 2025                                                                               |

- 2. Select Travel Forms.
- 3. Then Travel Forms for all Travel New Cost Estimator will download, select the type of Travel by Name.

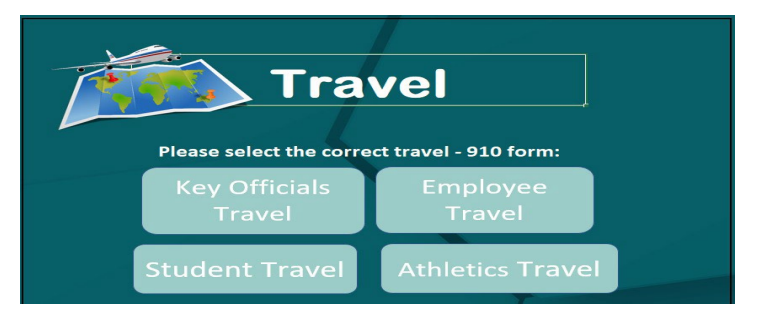

4. Fill-in the blanks with the required information. Employee Travel

| Name of Traveler  | Em  | Employee ID     |     | SS# (Last 4)              |  | Leave Date         |  | Return Date |  |
|-------------------|-----|-----------------|-----|---------------------------|--|--------------------|--|-------------|--|
| Employee          |     | 1234567         |     | 0                         |  | 9/1/2024           |  | 9/5/2024    |  |
| Title of Traveler |     | School/Departme | ent | nt                        |  | Name of Conference |  | nce         |  |
| FWISD             |     | FV              | ISD |                           |  | FWISD              |  |             |  |
| City of Travel    | Sta | State of Travel |     | Name of Person Filling ou |  | out Form           |  | Phone #     |  |
| San Antonio       |     | ТХ              |     |                           |  |                    |  |             |  |

5. If the city is not listed on the drop-down menu, type the city name and then click the tab. A message will appear informing the traveler that standard GSA rates will be used to calculate hotel costs.

|                                                  |              |                                         | Employee                | Trav   | el                      |                               |                                         |
|--------------------------------------------------|--------------|-----------------------------------------|-------------------------|--------|-------------------------|-------------------------------|-----------------------------------------|
| Name of Traveler                                 | E            | mployee ID                              | SS# (Last 4)            | 1      | Leave Date              | Return Date                   | 1                                       |
| Employee                                         |              | 1234567                                 | 0                       |        | 9/1/2024                | 9/5/2024                      | l l                                     |
| Title of Traveler                                |              | School/Departmen                        | nt                      | ]      | Name of Confere         | nce                           | 1                                       |
| FWISD                                            |              | FW                                      | /ISD                    |        | F\                      | WISD                          | l i i i i i i i i i i i i i i i i i i i |
| City of Travel State of Travel                   |              | Name of Person Filling out Form Phone # |                         |        |                         | 1                             |                                         |
| Frisco                                           | <u> </u>     | TX                                      |                         |        |                         |                               |                                         |
| Travel Approvals<br>Principal/S                  | Microsoft Ex | cel                                     |                         |        |                         |                               | ×                                       |
| Budg<br>Executiv<br>Area Superi<br>Deputy/Superi | st st        | andard CONUS rate ap                    | plies to all counties r | not sp | Decifically listed. Cit | ies not listed may be l<br>lp | ocated in a listed county.              |
|                                                  |              |                                         |                         |        |                         | TOTALS                        |                                         |

6. If the traveler is going to San Antonio, Texas, from 9/1/24 to 9/5/24 – the lodging rate auto-populate in the GSA Hotel Rate box - in this case, \$143.00.

## FORT WORTH ISD

## **COST ESTIMATOR 910 - HOTEL**

| GSA Hotel Rate        | \$ 143.00 | Taxes calculated at 35% |     | \$<br>- |
|-----------------------|-----------|-------------------------|-----|---------|
| Conference Hotel Rate |           | Taxes calculated at 35% |     | \$<br>- |
| Hotel Budget          |           |                         | l . |         |

In this case, the conference rate is \$169.00.

|    | AC Hotel San Antonio Riverwalk<br>111 Soledad Street, San Antonio, TX 78205, UNITED STATES<br>0.6 Mile(s) from Henry B. Gonzalez Convention Center       |                                                                                              |                                                                                           |                                                                                            |                                                                                                |                                                                                                    |                                                                                                    |                                                                                                    |                               | USD 169.00<br>Average nightly rate |
|----|----------------------------------------------------------------------------------------------------|----------------------------------------------------------------------------------------------|-------------------------------------------------------------------------------------------|--------------------------------------------------------------------------------------------|------------------------------------------------------------------------------------------------|----------------------------------------------------------------------------------------------------|----------------------------------------------------------------------------------------------------|----------------------------------------------------------------------------------------------------|-------------------------------|------------------------------------|
| T. | ** TMEA Guests receive: free internet, free continental breakfast,<br>\$10.00 Discount for Valet Parking **<br>WELCOME TO AC HOTEL SAN ANTONIO RIVERWALK |                                                                                              |                                                                                           |                                                                                            |                                                                                                |                                                                                                    |                                                                                                    |                                                                                                    | Select                        |                                    |
|    | Submerge in an elevated stay at our Riverwalk hotel                                                                                                    |                                                                                              |                                                                                           |                                                                                            |                                                                                                |                                                                                                    |                                                                                                    |                                                                                                    |                               |                                    |
|    | AC Marrie<br>in downt<br>beauty of<br>soul. Our<br>and our r<br>181 room<br>luxury. O<br>who are<br>Show mo                                              | ott San i<br>own acr<br>f classic<br>building<br>roof top<br>is, each<br>ur hotel<br>constan | Antonio<br>oss the<br>modern<br>g is 20 s<br>bar One<br>offering<br>caters t<br>tly on th | Riverwa<br>street fi<br>n design<br>tories hi<br>Watson<br>amazin<br>a the cr<br>ne go, ar | elk, is the<br>rom Mai<br>is born o<br>gh, offe<br>on the<br>g views,<br>eative, n<br>ad appre | e first of<br>n Plaza,<br>of its Spa<br>ring 4,00<br>13th floo<br>, it's a gr<br>well-trav<br>eciate a n | its kind for o<br>the AC brand<br>anish roots ar<br>00 sq. ft of fu<br>or, overlooking<br>eat retreat fo<br>veled, entrepr<br>well-designed | ur city. Nestli<br>celebrates t<br>nd European<br>inction space<br>g the river. W<br>r simplistic<br>eneurial spir<br>d hotel that | ed<br>he<br>e,<br>ith<br>its, |                                    |
|    |                                                                                                    |                                                                                              |                                                                                           |                                                                                            |                                                                                                |                                                                                                    |                                                                                                    |                                                                                                    |                               |                                    |
|    | ⊢ер                                                                                                    |                                                                                              |                                                                                           | -                                                                                          |                                                                                                | _                                                                                                    |                                                                                                    |                                                                                                    |                               |                                    |

 Under the Conference Hotel Rate, please put the nightly hotel rate. It may be higher, the same as or lower than the GSA rate. (The conference hotel information can usually be found on the conference website.)

|              | GSA Hotel Rate        | \$<br>143.00 | Taxes calculated at 35% | \$<br>-      |          |
|--------------|-----------------------|--------------|-------------------------|--------------|----------|
|              | Conference Hotel Rate | \$<br>169.00 | Taxes calculated at 35% | \$<br>912.60 |          |
| ther         | Hotel Budget          |              |                         |              |          |
| High         | Hotel Overage         | Must go o    | n 199 Budget code       | \$<br>140.40 |          |
|              | Budget 199            |              |                         |              |          |
| $\mathbf{V}$ |                       |              |                         |              |          |
|              | GSA Hotel Rate        | \$<br>143.00 | Taxes calculated at 35% | \$<br>772.20 | · \      |
|              | Conference Hotel Rate | \$<br>143.00 | Taxes calculated at 35% | \$<br>-      | <u>۱</u> |
| ame          | Hotel Budget          |              |                         | <br>         |          |
| Siat         | Hotel Overage         | Must go or   | n 199 Budget code       | \$<br>-      |          |
|              | Budget 199            |              |                         |              |          |
| V            |                       |              |                         |              |          |
|              | GSA Hotel Rate        | \$<br>143.00 | Taxes calculated at 35% | \$<br>-      |          |
|              | Conference Hotel Rate | \$<br>140.00 | Taxes calculated at 35% | \$<br>756.00 |          |
| wei          | Hotel Budget          |              |                         |              |          |
| Vo           | Hotel Overage         | Must go o    | n 199 Budget code       | \$<br>-      |          |
|              | Budget 199            |              |                         |              |          |
|              |                       |              |                         |              |          |

- 8. The form will calculate the hotel overage automatically, if the conference rate is higher than the GSA rate.
- 9. Fill in the Budget Code and provide a 199 budget for the hotel overage.
- 10. If conference proof is not provided, the traveler will owe for the hotel overage in this case \$140.40. (You must have this amount in the 199 budget to cover the hotel overage.)